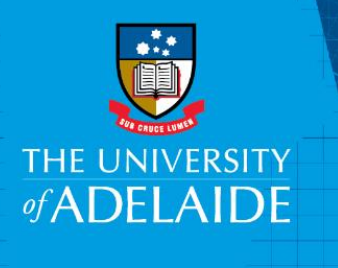

**Information Technology and Digital Services** 

# Add ORCiD icon to your RP

## Introduction

Follow this guide to add an ORCID icon link to your Researcher Profile.

# Procedure

#### Add ORCiD icon to your Researcher Profile

1. In Aurora, go to: Menu – My Account – Profile – Edit profile

| me 🗸 Menu                                                       |                |                                                        |                                                      | And the second second s |
|-----------------------------------------------------------------|----------------|--------------------------------------------------------|------------------------------------------------------|----------------------------------------------------------------------------------------------------|
| Manage                                                          | Build          | Explore                                                | My Account                                           |                                                                                                    |
| Publications<br>Import<br>Automatic claiming<br>Search settings | CV and Reports | System Search<br>Recent Publications<br>Saved Searches | Profile<br>View profile<br>Edit profile<br>Workspace |                                                                                                    |
| Grants<br>Professional Activities<br>Teaching Activities        |                |                                                        | Account Settings<br>Manage delegates<br>Help         |                                                                                                    |

2. Under Addresses, click Add a web address

|   | You haven't listed any language competencies. |
|---|-----------------------------------------------|
|   | Add a language competency                     |
|   | Addresses                                     |
|   | Mailing addresses                             |
|   | You haven't listed any addresses.             |
|   | Add an address                                |
|   |                                               |
|   | Web addresses and social media                |
|   | You haven't listed any web addresses.         |
|   | Add a web address                             |
| ŀ |                                               |
|   |                                               |
|   | N Publications                                |

CRICOS PROVIDER 00123M

Select Type: Other
Label: ORCID
URL: paste your ORCID URL (e.g. http://orcid.org/0000-0002-XXXX-XXXX)

| eb addresses and soci<br>ou haven't listed any | al media<br>web addresses.  |    |
|------------------------------------------------|-----------------------------|----|
| Туре                                           | Other •                     |    |
| Label                                          | ORCID                       |    |
| URL *                                          | https://orcid.org/0000-0002 |    |
|                                                |                             | Øx |

4. This will refresh overnight and appear in your Researcher Profile.

### **Contact Us**

For further support or questions, please contact Research Technology Support on +61 8 8313 7799 or email <u>researchsupport@adelaide.edu.au</u>